- 1. 別添「EMIS 活用マニュアル 2022 (熊本市版)」に沿ってEMISにログイン する。
- 2. 画面下部「関係者メニューに切り替える」をクリック。

| EMIS Emergency Medical Information System                                             | ወグፖዕト                |
|---------------------------------------------------------------------------------------|----------------------|
| <u>Home</u> > <u>基本メニュー</u>                                                           | 警戒運用中(他県) 建用状況一覧はこちら |
| ログイン:                                                                                 |                      |
|                                                                                       |                      |
| 自機関の被災状況を入力する                                                                         | 自機関の基本情報を入力する        |
| 緊急時入力 詳細入力                                                                            | 医療機則基本情報管理           |
| <ul> <li>③ <sup>3</sup> → → 正 新人 段 </li> <li>● <sup>3</sup> → → → 正 数   合 </li> </ul> |                      |
| 情報を収集する                                                                               |                      |
| 医療機関等状況モニター                                                                           |                      |
|                                                                                       |                      |
|                                                                                       |                      |
| 「「二」 関係者メニ                                                                            | ニューに切り替える            |
| <u>Home</u> > <u>基本メニュー</u>                                                           | ~-UTOP^ ()           |

3. 「マニュアル・教育」タブの「e-ラーニングサイトへ」をクリック。

| EMIS Emergency Medical Infor      | mation System                          | ログアウト                  |
|-----------------------------------|----------------------------------------|------------------------|
| <u>Home</u> > 関係者メニュー             |                                        | 警戒運用中(他県) ● 運用状況一覧はこちら |
| ログイン:熊本市保健所                       |                                        | <u>サイトマップ</u>          |
| 緊急情報お知らせ                          |                                        |                        |
| 厚生労働省 都道府県                        |                                        |                        |
| 現在、緊急情報はありません。                    |                                        |                        |
|                                   |                                        |                        |
|                                   |                                        |                        |
| DMAT 進興所<br>安旗機則 · 救運所 本部活動 · 救運所 | MATTS 練習管理 マイ<br>メニュー                  | 共通                     |
| 医療機関等                             | 状況モニター<br>/洋細3.カパケン                    | 医療機関等状況モニター            |
| 医病肿間状况集合                          | 医病肿間耳大病級主一                             | 統合地図ビューアー              |
|                                   | 185.73/CD% (X) 322-94 (19) 410:32X /3X | 活動状況モニター               |
| 医療機関情報検索                          |                                        |                        |
|                                   | ()個人練習モード                              |                        |
|                                   | () 合同練習モード                             | 厚生労働省への緊急連絡            |
| システム管理 マニュアル<br>助育 DMAT関連資料       |                                        |                        |
| マニュアルダウンロード                       | DMAT活動状況入力<br>ガイド                      | 運用ガイドライン               |
| 関係者携帯電話サービス                       | スマホアプリ利用方法                             | eラーニング利用方法             |
| eラーニングサイトへ                        |                                        |                        |
| Home > 関係者メニュー                    | 聖本メニューに切り替える                           | K-UTOPA (A)            |
|                                   |                                        |                        |

4. 下記にならいユーザーID とパスワードを入力してログインする。

## ユーザーID とパスワードは以下の通りです。

1機関につき3つの受講アカウントが利用可能です。

| ユーザー | ユーザーID( <mark>半角</mark> ) | パスワード          |  |
|------|---------------------------|----------------|--|
| 受講者1 | 43+機関コード+_1               |                |  |
| 受講者2 | 43+機関コード+_2               | EMIS ログインパスワード |  |
| 受講者3 | 43+機関コード+_3               |                |  |
|      |                           |                |  |

※機関コードとパスワードは、EMIS にログインするときのものを使用します 例) 熊本市保健所のユーザーID(受講者1): 438000100000\_1

| EMERCENCY MEDICAL INFORMATION SYSTEM<br>熊本市保健所 | 受講者1さん                        | ホーム<br>終了する場合は必ず               | パスワード  ログアウト<br>ログアウト)ボタンをクリックしてください。 |
|------------------------------------------------|-------------------------------|--------------------------------|---------------------------------------|
| お知らせ                                           |                               | 配信終了日が過ぎたお知らせは、この「お知ら          | せ」欄には表示されなくなります。                      |
|                                                | 件名                            | コース名                           | 配信終了日                                 |
| 受講分類 受講状況一覧                                    |                               |                                | ,                                     |
| EMISŽ(t                                        |                               |                                |                                       |
| 受講履歴                                           | 5. コンテン <sup>、</sup><br>終わるとン | ソを受講してくださ<br>欠のコンテンツが表         | い<br>示されます。                           |
|                                                |                               |                                |                                       |
|                                                |                               |                                |                                       |
| - EMIS -                                       | <お問合せ先> 広域災害救急医               | 療情報センター emis-center@wds.emis.g | o.jp   提供元:厚生労働省                      |

- 1. 別添「EMIS 活用マニュアル 2022 (熊本市版)」に沿って EMIS にログイン する。
- 2. 「個人練習モード」をクリック。

| E٨            | AIS Emergency Medic | al Information System  |               | ログアウト        |
|---------------|---------------------|------------------------|---------------|--------------|
| <u>Home</u> > | <u>基本メニュー</u>       |                        | 警戒運用中(他県)     | ▶ 運用状況一覧はこちら |
| ログイン          | :                   |                        |               |              |
|               |                     |                        |               |              |
|               | 自機関の被災状況を入力す        | る                      | 自機関の基本情報を入力する |              |
|               | 緊急時入力               | 詳細入力                   | 医演機開基本情報管理    |              |
|               |                     | ● 個人被当モート<br>● 合同検当モート |               |              |
|               | 情報を収集する             |                        |               |              |
|               | 医療機関等状況モニター         |                        |               |              |
|               |                     |                        |               |              |
|               |                     |                        |               |              |
|               |                     | 【 11日 関係者メニ            | ニューに切り替える     |              |
| <u>Home</u> > | <u>基本メニュー</u>       |                        |               | ~-₽TOP~ ▲    |

3. 「緊急時入力(練習用)」をクリック。

| EMIS Emergency Medical Information System                                                                                                    | <b>ログアウト</b>                                                        |
|----------------------------------------------------------------------------------------------------|---------------------------------------------------------------------|
| <u>Home</u> > <u>基本メニュー</u> 個人練習モード<br>ログイン:                                                                                                    | 緊急時入力(練習)の入力状況<br><sup>最終更新日時</sup> :/:-:-:-<br><b> 1 情報が未入力です。</b> |
| 自機関の被災状況を入力する(練習) 緊急時入力(練習用) 詳細入力(練習用) 詳細入力(練習用) ● ● | 自機関の基本情報を入力する<br>医療機関基本情報管理                                         |
| <b>情報を収集する(練習)</b><br>医療機関等状況モニター<br>(練習用)                                                                                                    |                                                                     |
| Home > 基本メニュー                                                                                                    | ーに切り替える                                                             |

## 4. 別添「EMIS活用マニュアル 2022 (熊本市版)」を参考に、緊急時入力の 練習をお願いします。

「詳細入力」も引き続き練習してみてください。

| EMIS .                                         |              |                                                      | ログイン:                                      |
|------------------------------------------------|--------------|------------------------------------------------------|--------------------------------------------|
| L / Y I J Emergency A                          | Medical Info | ormation System                                      |                                            |
|                                                |              |                                                      |                                            |
| <u>Home</u> > <u>基本メニュー</u> > <u>緊急時人刀(</u> 練調 | <u>当用)</u>   |                                                      | 雪和39月中(1888) ● 建用状況一覧はこうり                  |
|                                                |              | 個人練習モード                                              |                                            |
|                                                |              | ■緊急時入力項目                                             | 入力                                         |
| ■練習名                                           |              |                                                      |                                            |
| <b>練習名</b>                                     |              | 緊急時入力(発災直後情報)                                        |                                            |
| 登録者名 -                                         |              | 入院病棟の危険状況                                            |                                            |
| ■対象機関                                          |              | 倒壊、または倒壊の恐れ                                          | 有 無                                        |
| 機関コード                                          |              | 火災                                                   | 有 無                                        |
| 医療機関名                                          |              | 200 star                                             |                                            |
|                                                |              |                                                      | 17                                         |
| ■被災状況(緊急時入力)                                   |              | ライフライン・サフライ状況<br>代替手段でのご使用時は、供給「無」または「不              | 足」を選択してください。                               |
| 最終更新口時://::                                    |              | 電気の通常の供給                                             | <b>無 有</b>                                 |
| 👽 情報が未入力です。                                    |              | 水の通常の供給                                              | 無有                                         |
| ■入力状況(詳細入力) 🛛 🖽 🖽 🗤 📾 入力                       |              | 医療ガスの不足                                              | 不足充足                                       |
| 最終更新日時://::                                    |              | 医薬品・衛生資器材の不足                                         | 不足充足                                       |
| 施設・設備情報                                        |              | 患者受診状況                                               |                                            |
| 建物の危険状況                                        | 未入力          | 2.秋東李小马於                                             |                                            |
| ライフライン・サブライ状況                                  | 未入力          | 250-54-00 X 10<br>RM 254-820                         |                                            |
|                                                | *//          |                                                      | 70 00                                      |
| 記事業                                            | #1 #         | 電費(J)不定                                              | <b>小</b> 進 元准                              |
| 9%1100芯石が10%1<br>今後、転送が必要な患者数                  | 未入力<br>ま入力   | その他支援が必要な状況                                          |                                            |
| 今後、受け入れ可能な患者数                                  | 未入力          | その他                                                  |                                            |
| その他情報                                          |              | 上記以外で支援が必要な理由があれば入力                                  | 10 (ください。 (200文子以下)<br>PA してください。          |
| 外来受付状況、および外来受付時間                               | 未入力          |                                                      |                                            |
| 職員数                                            | 未入力          |                                                      |                                            |
| その他                                            | 未入力          | 信報日時                                                 |                                            |
|                                                |              | 情報取得日時<br>上記内容(業急時入力(発災直後情報))<br>の状態を判断した日時を入力してください | 2022 ♥ 年 12 ♥ 月<br>07 ♥ 日<br>15 ♥ 時 45 ♥ 分 |
|                                                |              | RF-61:市村14:                                          |                                            |
|                                                |              |                                                      |                                            |
|                                                |              | メールアドレス                                              |                                            |
|                                                |              |                                                      | <u>ک</u>                                   |
| Home > 英大ゾーユー > 啄色時1 h /imme                   | <b>Ⅲ</b> )   |                                                      |                                            |
| nome > <u>※やみニュニ</u> > <u>※思時人力(練習</u> )       | 10/          |                                                      | ->10PA                                     |